## 【Microsoft Edge (IE モード) における推奨環境の設定方法】

| 画面                                                                                  | 操作                                                                                                    |
|-------------------------------------------------------------------------------------|----------------------------------------------------------------------------------------------------|
|                                                                                     | <ol> <li>スタートボタン横にある検索ボックスを選び、「コントロールパネル」を開いてください。</li> <li>※表示されていない場合は、上部のメニュー欄から「アプリ」を選択し絞込み検索をしてください。</li> <li>検索キーワードにコントロールパネルと入力し、アプリの最適一致に表示されるコントロールパネル(アプリ)を選択してください。</li> </ol> |
| 図 > コンビューターの設定を調整します   スパン・ロール パネル >    、 C   、 、 、 、 、 、 、 、 、 、 、 、 、 、 、 、 、 、 、 | 2. コントロールパネルの表示方法から「カ<br>テゴリ」を選択後、「ネットワークとインタ<br>ーネット」を選択してください。                                                                                                    |
|                                                                                     |                                                                                                    |

| 画面                                                                                                    |    | 操作                                          |
|----------------------------------------------------------------------------------------------------|----|---------------------------------------------|
| <ul> <li>              → マ・↑             → コントロールパネル → ネットワークとイソターネット → C<br/>コントロールパネルホーム             システムとゼキュリティ             ・ ネットワークと共有センター             ネットワークと共有センター             ホットワークと共有センター             ホットワークと共有センター             ホットワークのコンピューターとデバイスの表示</li></ul>                                                                                                    | 3. | ネットワークとインターネットの「インターネ<br>ットオプション」を選択してください。 |
| <ul> <li>▲ インターネットのプロパティ</li> <li>? ×</li> <li>全般 (セキュリティ) ブライパシー コンテンツ 接続 プログラム 詳細設定</li> <li>ホーム ページ</li> <li>酸数のホーム ページのタブを作成するには、それぞれのアドレスを行で分け<br/>て入力してください(R)</li> <li>▶ttp://go.microsoft.com/fwlink/p/?LinkId=255141</li> <li>夏在のページを使用(C) 標準設定(F) 新しいタブの使用(U)</li> <li>スタートアップ</li> <li>○ 前回のセッションのタブから開始する(B)</li> <li>③ ホーム ページの身方から開始する(B)</li> <li>④ 市ーム ページの方開始する(H)</li> <li>タブ</li> <li>ダブの中の Web ページの表示方法を設定します。</li> <li>Øプ(T)</li> <li>閲覧の履歴</li> </ul> | 4. | インターネットのプロパティの「セキュリテ<br>ィ」タブを選択してください。      |

| 画面                                                                                                    | 操作                                                                                                   |
|----------------------------------------------------------------------------------------------------|----------------------------------------------------------------------------------------------------|
| CONTRACT 2 ×     CONTRACT 2 ×     CONTRACT 2 × | <ul> <li>5. インターネットのプロパティの「セキュリティ」タブの「信頼済みサイト」を選択してください。</li> <li>6. インターネットのプロパティの「セキュリテ</li> </ul> |
| セキュリティ設定を表示または変更するゾーンを選択してください。         インターネット       ローカルイントラネッ         ローカルイントラネッ       「「「」」」」         「日カルイントラネッ」       「「」」」」         「日カルイントラネッ」       「」」」」         「日前なみサイト」       「」」」」         「日前なみサイト」       サイトバS         「」」」       「」」」         「」」」」       「」」」」         「」」」」       「」」」」」         「」」」」」       「」」」」」」         「」」」」」       「」」」」」」         「」」」」」」       「」」」」」」」         「」」」」」」」       「」」」」」」」         「」」」」」」」       「」」」」」」」」         「」」」」」」」」       「」」」」」」」」         「」」」」」」」」」       「」」」」」」」」         「」」」」」」」」」」       「」」」」」」」」         「」」」」」」」」       「」」」」」」」         「」」」」」」」」」       「」」」」」」」」」         「」」」」」」」」」       「」」」」」」」」」」」」         「」」」」」」」」」」」       「」」」」」」」」」」」」         「」」」」」」」」」」」」」」」」」」」」」」」」」」」」」」」」」」」」                                                                                                    | <ul> <li>・・・・・・・・・・・・・・・・・・・・・・・・・・・・・・・・・・・・</li></ul>                                              |

| 画面                                                                         | 操作                                                                                                    |
|----------------------------------------------------------------------------|----------------------------------------------------------------------------------------------------|
| 信頼済みサイト ×                                                                  | <ol> <li>信頼済みサイトの「この Web サイトを<br/>ゾーンに追加する」の入力欄に、下記<br/>URLを入力してください。</li> <li>「https://*.shinkin-ib.jp」</li> </ol> |
| ✓ このワーンのサイトにはすべてサーバーの確認 (https:)を必要とする(S) 閉じる(C)                           |                                                                                                    |
| <ul> <li></li></ul>                                                        | <ol> <li>信頼済みサイトの「この Web サイトを<br/>ゾーンに追加する」に URL を入力後、<br/>「追加」を選択し、「閉じる」を選択して<br/>ください。</li> </ol>                 |
| Web サイト(W):<br>削除(R)<br>「このゾーンのサイトにはすべてサーバーの確認 (https:)を必要とする(S)<br>閉じる(C) |                                                                                                    |
|                                                                            |                                                                                                    |

| 画面                                                                                                    | 操作                                                                                                    |
|----------------------------------------------------------------------------------------------------|----------------------------------------------------------------------------------------------------|
| <ul> <li>▲ インターネットのブロバティ</li> <li>? ×</li> <li>全般 セキュリティ プライパシー・ンテンツ 接続 プログラム 詳細設定</li> <li>設定</li> <li>サイト(S) 詳細設定(V)</li> <li>位置情報</li> <li>□ 小 いいい</li> <li>□ 小 いいい</li> <li>ボップアップ ブロック</li> <li>○ ホップアップ ブロックを有効にする(B) 設定(E)</li> <li>InPrivate</li> <li>○ InPrivate ブラウズの開始時に、ツール パーと拡張機能を無効にする(T)</li> </ul> | 9. インターネットのプロパティの「プライバシ<br>— 」タブの「サイト」を選択してください。                                                                                                    |
| <ul> <li>▶ ヤトさとのブライバシー操作</li> <li>▶ サイトの管理</li> <li>▶ ブライパシーに関係なく Cookie の使用を常に許可または拒否する Web サイトの管理</li> <li>▶ ブライパシーに関係なく Cookie の使用を常に許可または拒否する Web サイトの完全なアドレスを入力してから、[許可] または [プロック] をクリックしてください。</li> <li>□ ・ ・ ・ ・ ・ ・ ・ ・ ・ ・ ・ ・ ・ ・ ・ ・ ・ ・ ・</li></ul>                                                    | 10.サイトごとのプライバシー操作の「Web<br>サイトのアドレス」の入力欄に、下記<br>URLを入力します。(半角)<br>法人インターネットバンキングサービスを<br>ご利用の場合<br>「shinkin-ib.jp」<br>しんきん電子記録債権サービスをご利<br>用の場合<br>「dentrans.ne.jp」 |
| ОК                                                                                                    | 「許可」を選択後、「OK」を押下してく<br>ださい。                                                                                                    |

| 画面                                                                    | 操作                      |
|-----------------------------------------------------------------------|-------------------------|
|                                                                       | 11.インターネットのプロパティの「プライバシ |
| 全般 セキュリティ プライバシー コンテンツ 接続 プログラム 詳細設定                                  | ー」タブの「ポップアップブロックを有効に    |
| 設定                                                                    | する」が有効(チェックあり)であること     |
| サイト(S) 詳細設定(V)                                                        | を確認し、「設定」を選択してください。     |
| 位置情報<br>                                                              |                         |
|                                                                       |                         |
| パッファップブロック                                                            |                         |
| InPrivate                                                             |                         |
| ☑ InPrivate ブラウズの開始時に、ツール バーと拡張機能を無効にする(T)                            |                         |
|                                                                       |                         |
|                                                                       |                         |
|                                                                       |                         |
|                                                                       |                         |
|                                                                       |                         |
|                                                                       |                         |
| OK キャンセル 適用(A)                                                        |                         |
|                                                                       |                         |
|                                                                       | 12.ポップアップブロックの設定の「許可する  |
| 例外                                                                    | WebサイトのアドレスIの入力欄に下      |
| 現在ホッノアッノはノロックされています。トの一覧にサイトを追加することにより、<br>特定の Web サイトのポップアップを許可できます。 | 記山日を入力し、「追加」を選択して       |
| 許可する Web サイトのアドレス(W):                                                 |                         |
| www.shinkin.co.jp/<br>http://www.shinkin.co.jp/tib/hb/                |                         |
| 。<br>www.shinkin.co.jp 創除(R)                                          |                         |
| すべて削除(E)                                                              | [www.shinkin.co.jp]     |
|                                                                       |                         |
|                                                                       |                         |
|                                                                       |                         |
| 通知とプロック レベル                                                           |                         |
| ✓ ポップアップのプロック時に音を鳴らす(P)                                               |                         |
| ✓ ポップアップのブロック時に通知パーを表示する(N)<br>ゴロック L ベル(P).                          |                         |
| 中:ほとんどの自動ポップアップをプロックする ~                                              |                         |
| ポップアップブロックの詳細 ほいちょう                                                   |                         |
|                                                                       |                         |
|                                                                       |                         |

| 画面                                                                                                    | 操作                                                                                           |
|----------------------------------------------------------------------------------------------------|----------------------------------------------------------------------------------------------|
| 秋ガアッブ プロックの設定       ×         例外          「「」」       股在ポップアップはプロックされています。下の一覧にサイトを追加することにより、<br>特定の Web サイトのガドレス(W):         「日本10.5          第可されたサイト(S):          「「www.shinkin.co.jp       前除(R).         「日本10.501000000000000000000000000000000000                                                                                                    | 13.ポップアップブロックの設定の「許可され<br>たサイト」に「www.shinkin.co.jp」が<br>登録されたことを確認し、「閉じる」を選<br>択してください。      |
| <ul> <li>C 129-ネットのブロバティ</li> <li>C 4般 セキュリティ ブライパシ- コンテンツ 接続 プログラム 詳細設定</li> <li>B次</li> <li>○ エンコ-ドされたアドレスを常に表示する</li> <li>● セキュリティ</li> <li>○ DOM ストレージを有効にする</li> <li>○ Internet Explorer でアクセスしたサイトにトラッキング拒否要求を送信者</li> <li>○ POST の送信が POST を許可しないジーンにリダイレクトされた場合にき</li> <li>○ SEL 30 を使用する</li> <li>○ TIS 1.1 の使用する</li> <li>○ TIS 1.1 3を使用する</li> <li>○ TIS 1.1 3を使用する</li> <li>○ TIS 1.1 3を使用する</li> <li>○ TIS 1.1 3を使用する</li> <li>○ TIS 1.1 3を使用する</li> <li>○ TIS 1.2 の使用</li> <li>○ TIS 1.3 を使用する</li> <li>○ TIS 1.3 を使用する</li> <li>○ TIS 1.4 5 使用する</li> <li>○ TIS 1.4 5 使用</li> <li>○ TIS 1.4 5 使用</li> <li>○ TIS 1.4 5 使用</li> <li>○ TIS 1.4 5 使用</li> <li>○ TIS 1.</li></ul> | 14.インターネットのプロパティの「詳細設<br>定」タブを選択してください。「TLS1.2<br>の使用」にチェックを入れます。「適用」<br>を選択し、「OK」を選択してください。 |

## 引き続き IE モード関連機能の手順を実施してください。

## IE モード関連機能

| 画面                                                                                                    |   | 操作                                                       |
|----------------------------------------------------------------------------------------------------|---|----------------------------------------------------------|
|                                                                                                    |   | 1. ホームやアプリー覧から、ブラウザー<br>Microsoft Edge を起動してくださ<br>い。    |
| <ul> <li>新しいタブ Ctrl+T</li> <li>新しいウィンドウ Ctrl+N</li> <li>こ 新しい InPrivate ウィンドウ Ctrl+Shift+N</li> <li>ズーム - 100% +</li> </ul>                                                                                                    | × | 2. ブラウザーMicrosoft Edge にて、ご<br>利用の信用金庫の HP を開いてくださ<br>い。 |
| <ul> <li>              ← お気に入り</li></ul>                                                                                                    | > | 3. 右上の「…」を選択し、メニューから「設<br>定」を選択してください。                   |
| <ul> <li>デフォーマンス</li> <li>アラートとヒント</li> <li>印刷 Ctrl+P</li> <li>Web キャプチャ Ctrl+Shift+S</li> <li>共有</li> <li>パージ内の検索 Ctrl+F</li> <li>A<sup>A</sup> 音声で読み上げる Ctrl+Shift+U</li> <li>Internet Explorer モードで再読み込みする<br/>その他のツール</li> </ul> | > |                                                          |
|                                                                                                    |   |                                                          |

| 画面                                                                                                    | 操作                                                                                                    |
|----------------------------------------------------------------------------------------------------|----------------------------------------------------------------------------------------------------|
| <ul> <li>② 設定</li> <li>C C Edge   edge://settings/profiles</li> <li>○ C C C Edge   edge://settings/profiles</li> <li>○ C C C Edge   edge://settings/profiles</li> <li>○ C C C Edge   edge://settings/profiles</li> <li>○ C C C Edge   edge://settings/profiles</li> <li>○ C C C Edge   edge://settings/profiles</li> <li>○ C C C Edge   edge://settings/profiles</li> <li>○ C C C Edge   edge://settings/profiles</li> <li>○ C C C Edge   edge://settings/profiles</li> <li>○ C C C Edge   edge://settings/profiles</li> <li>○ C C Edge   edge://settings/profiles</li> <li>○ C C Edge   edge://settings/profiles</li> <li>○ C C Edge   edge://settings/profiles</li> <li>○ C C Edge   edge://settings/profiles</li> <li>○ C Edge   edge://settings/profiles</li> <li>○ C Edge   edge://settings/profiles</li> <li>○ C Edge   edge://settings/profiles</li> <li>○ C Edge   edge://settings/profiles</li> <li>○ C Edge   edge://settings/profiles</li> <li>○ C Edge   edge://settings/profiles</li> <li>○ C Edge   edge://settings/profiles</li> <li>○ C Edge   edge://settings/profiles</li> <li>○ C Edge   edge://settings/profiles</li> <li>○ C Edge   edge://settings/profiles</li> <li>○ C Edge   edge://settings/profiles</li> <li>○ C Edge   edge://settings/profiles</li> <li>○ C Edge   edge://settings/profiles</li> <li>○ C Edge://settings/profiles</li> <li>○ C Edge://sett</li></ul> | 4. 「設定」のタブが新しく表示されます。<br>「既定のブラウザー」を選択してくださ<br>い。                                                                |
| 既定に設定する         既定に設定する         Internet Explorer の互換性         Internet Explorer に Microsoft Edge でサイトを聞かせる ⑦         互換性のないサイトのみ >         Internet Explorer に Microsoft Edge でサイトを聞かせる ⑦         Internet Explorer でブラウズするときに、Microsoft Edge でサイトを聞かせる ⑦         Microsoft Edge でサイトを聞かせる ⑦         Internet Explorer でプラウズするときに、Microsoft Edge でサイトを目動的に関くように温沢できます         Microsoft Edge でサイトを目動的に関くように温沢できます         Internet Explorer モードでサイトの再読み込みを許可 ⑦         Microsoft Edge でブラウズするときに、正法地生産運体するために Internet Explorer が必要な場合は、Internet Explorer モードで胃度読み込むに<br>とを温沢できます。         Internet Explorer モードでサイトの再読み込みを許可 ⑦         Internet Explorer モードでサイトの再読み込みを許可 ⑦         Internet Explorer モードでサイトの再読み込みを許可 ⑦         Internet Explorer モードでサイトの再読み込みを許可 ⑦         Internet Explorer モードで引きます。Internet Explorer モードの一覧に通知されていされージがまだき         Internet Explorer モードの一覧に通知されていされージがまだき                                                                                                    | <ol> <li>Internet Explorer の互換性の<br/>「Internet Explorer モードでサイト<br/>の再読み込みを許可」にて、「許可」を<br/>選択してください。</li> </ol>  |
| 既定のブラウザーにする         Microsoft Edge を概定のブラウザーにする         加定に設定する         加たrosoft Edge を構定のブラウザーにする         加たrosoft Edge を構定のブラウザーにする         加たrosoft Edge を構定のブラウザーにする         加たrosoft Edge を増介を聞かせる ⑦         互換性のないサイトのみ ~         Internet Explorer で Microsoft Edge でサイトを聞動かし届くまりに置いてきます。         加て         Microsoft Edge でサイトを問動かし及んを許可 ⑦         許可 ~         Microsoft Edge でサイトを問動か込みを許可 ⑦                                                                                                    | <ol> <li>Internet Explorer の互換性の<br/>「Internet Explorer モードでサイト<br/>の再読み込みを許可」にて、「再起動」<br/>を選択してください。</li> </ol> |